Helpdesk groeidocument@swvamsterdamdiemen.nl

### Handleiding digitaal groeidocument

Versie december 2020

# **GROEI** DOCUMENT

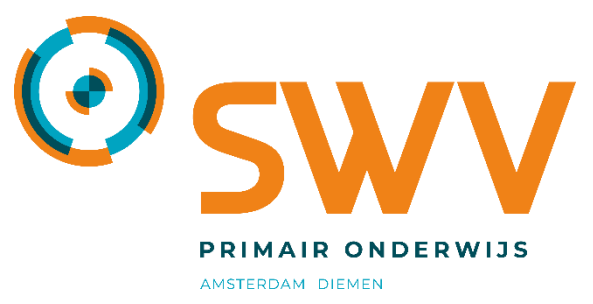

Powered by **Parantion** 

# In deze handleiding

| Inloggen                                                          | 3  |
|-------------------------------------------------------------------|----|
| Overzichtsscherm                                                  | 4  |
| Nieuwe leerling toevoegen (overhalen uit ParnasSys)               | 5  |
| Nieuwe leerling toevoegen (handmatig; gebruiken als uitzondering) | 6  |
| Gegevens leerlingen wijzigen                                      | 7  |
| Het groeidocument invullen                                        | 8  |
| Rapportage maken (PDF) en afdrukken                               | 13 |
| Bijlagen beheren                                                  | 14 |
| Deellinks aanmaken                                                | 15 |
| Deellinks wijzigen                                                | 17 |
| Meer info?                                                        | 18 |

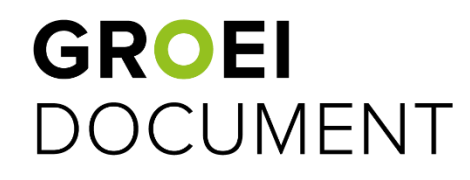

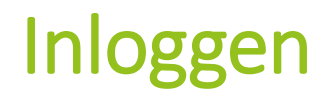

- Ga naar <u>www.groeidocument.nl/inloggengd2</u> (let op: dit werkt niet optimaal via Internet Explorer. Gebruik een andere browser)
- Klik op 'Ga naar het inlogscherm van GD 2.0'
- Voer vervolgens de bij jou bekende gebruikersnaam in en klik op 'Ga verder'.
- Indien je jouw wachtwoord bent vergeten, kun je deze via dit scherm opnieuw aanvragen.
- Vul op het volgende scherm jouw wachtwoord in en klik op 'Inloggen'.
- Je wordt nu ingelogd in Groeidocument 2.0.

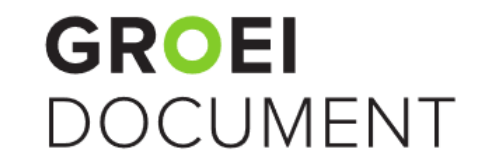

Inloggen

| Voer uw gebruikersnaam in |  |
|---------------------------|--|
| Ga verder                 |  |
| Wachtwoord vergeten?      |  |

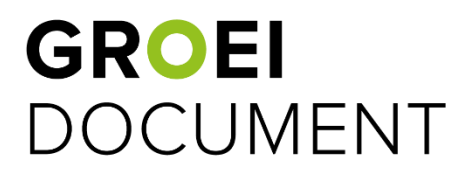

### Overzichtsscherm

- Als je bent ingelogd, zie je het overzicht van de leerlingen waar je toegang toe hebt.
- Je kunt hier zien sinds wanneer je voor leerlingen een omgeving in het Groeidocument hebt aangemaakt en hoeveel Groeidocumenten ze hebben.

|                               | GROEI<br>DOCUMENT |                              |                |                                                                                                    |                        |        | ۵ 🖬 :  |
|-------------------------------|-------------------|------------------------------|----------------|----------------------------------------------------------------------------------------------------|------------------------|--------|--------|
| . 🧶 🛛                         | 🔒 Home / 🚢 Groo   | epen / leerlingen Demoschool |                | 1 - Contraction of the contraction of the contracti |                        |        |        |
| Demo IB-er<br>Groeidocumenten | Leerlingen        |                              |                |                                                                                                    |                        |        | G      |
| Documenten<br>Bestandsbeheer  | Voomaam ↑         | Tussenvoegsel                | Achternaam     | Aangemaakt op                                                                                                    | Aantal Groeldocumenten | Status | Acties |
| Info<br>Over Groeidocument    | Demo              |                              | a Testleerling | 19-05-2016 09:26 ¢                                                                                                    | 11                     | Actief |        |
|                               | Demo              |                              | b Testleerling | 19-05-2016 09:28 ¢                                                                                                    | 2                      | Actief | Ê      |
|                               | Demo              |                              | j Testleerling | 01-06-2016 09:48 ¢                                                                                                    | 2                      | Actief |        |
|                               | Demo              |                              | c Testleerling | 01-06-2016 09:48 ¢                                                                                                    | 3                      | Actief | Ê      |
|                               | Demo              |                              | d Testleerling | 13-06-2016 10:10 ¢                                                                                                    | 5                      | Actief | Ê      |

#### Links in de menubalk kun je:

- Jouw profielfoto wijzigen, door middel van het potloodje bij de foto.
- Je eigen documenten (niet leerlinggebonden) terugvinden.
- De instructiefilmpjes voor het gebruik bekijken.

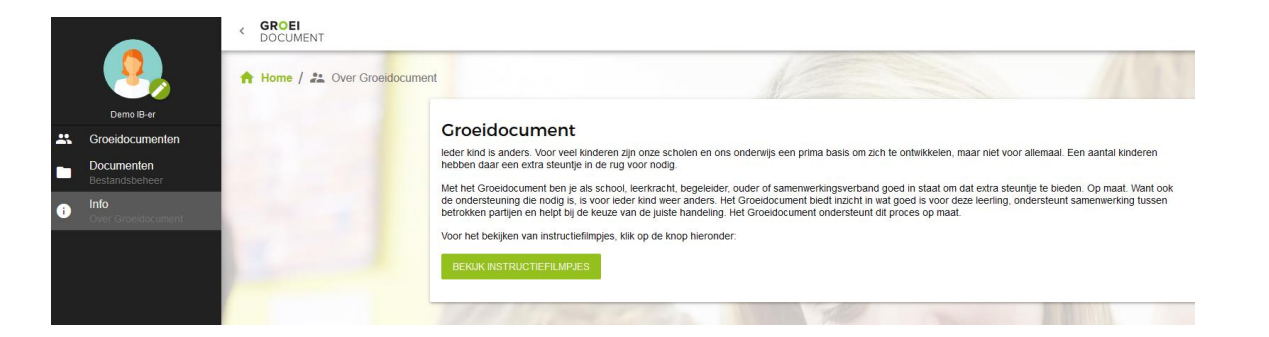

# Nieuwe leerling toevoegen (overhalen uit Parnassys)

- Boven het overzicht met de leerlingen zie je de knop '+ leerling aanmaken'.
- Klik om de leerlingen over te halen op het Parnassys leerling (zie de oranje pijl).
- In de pop-up die vervolgens verschijnt, kun je de leerlingen overhalen door ze van het rechter scherm te verplaatsen naar het linker scherm door middel van de pijltjes (zie de blauwe pijl).
- Nadat je hebt bevestigd met 'importeren', zullen de leerlingen worden overgehaald vanuit ParnasSys (zie de groene pijl).
   Let op: afhankelijk van het aantal leerlingen kan dit enige tijd duren.

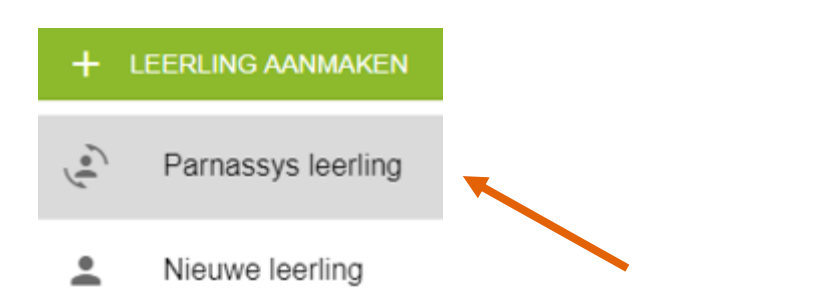

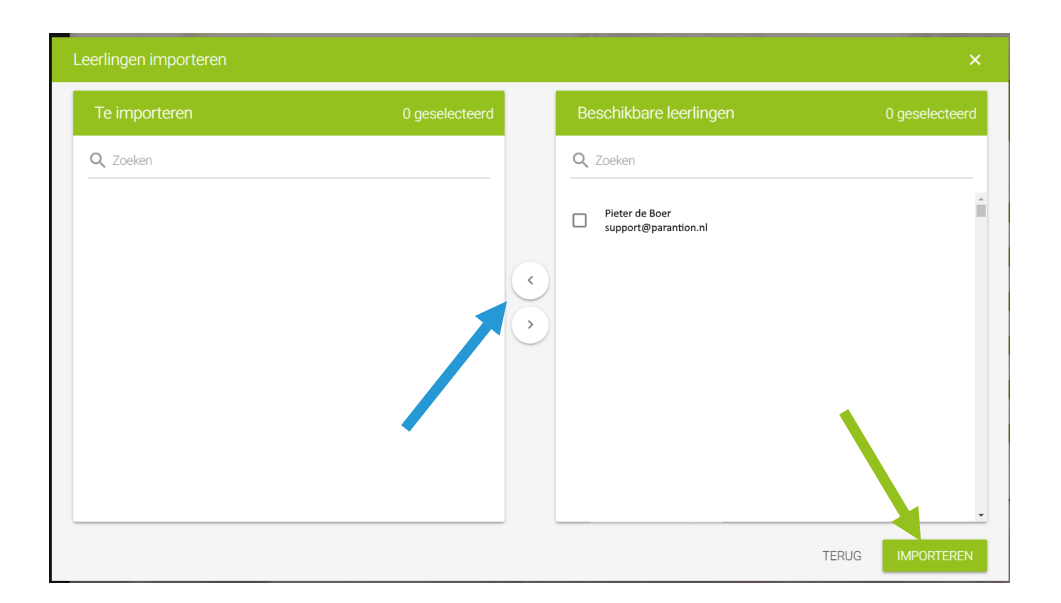

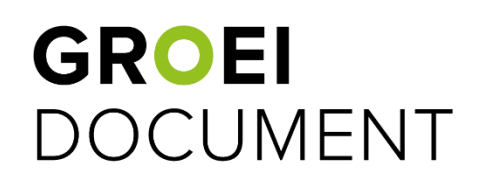

# Nieuwe leerling toevoegen (handmatig, gebruiken als uitzondering)

**Let op:** deze stap geldt alleen voor leerlingen die niet bekend zijn in ParnasSys (omdat zij bijvoorbeeld op de voorschool zitten). Een nieuwe leerling toevoegen door deze over te halen uit ParnasSys (blz. 5) heeft altijd de voorkeur.

- Boven het overzicht met de leerlingen zie je de knop '+ leerling aanmaken'.
- Klik op 'Nieuwe leerling'(zie de oranje pijl) om handmatig een leerling aan te maken die niet bekend is in ParnasSys.
- In de pop-up die nu verschijnt, vul je de verplichte algemene gegevens van de leerling en IB'er in.
- Klik vervolgens op 'Aanmaken'.
- De leerling en het Groeidocument van de leerling worden nu aangemaakt.

LEERLING AANMAKEN
 Parnassys leerling
 Nieuwe leerling

| Test Leerling                                   |               |                               |                            |       | ×        |
|-------------------------------------------------|---------------|-------------------------------|----------------------------|-------|----------|
| Voornaam<br>Test<br>Geboortedatum<br>10-09-2010 | Tussenvoegsel | Naam ib'er<br>IB'er Amsterdar | Achternaam<br>Leerling<br> |       |          |
| Email ib'er<br>noreply@parantion.nl             |               | Status<br>Actief              |                            | •     |          |
|                                                 |               |                               |                            | TERUG | AANMAKEN |

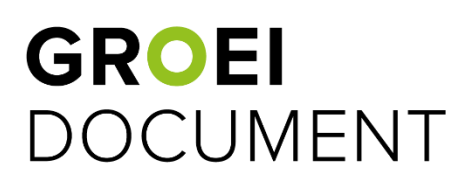

# Gegevens leerling wijzigen

 Door op de knop met de lijntjes te klikken (zie de oranje pijl) kun je de gegevens van een leerling wijzigen.

Sanne

- Vervolgens zie je de knop met de lijntjes veranderen in de twee knoppen zoals hiernaast te zien is.
- Klik vervolgens op het **potloodje** (zie de blauwe pijl).
- In de pop-up die nu verschijnt, kun je de gegevens van de leerling aanpassen.

Let op: bij leerlingen die overgehaald zijn uit ParnasSys kunnen alleen de IB'er en het e-mailadres gewijzigd worden; de overige velden worden automatisch met ParnasSys gesynchroniseerd. Als je de overige gegevens wilt wijzigen, kun je dat in ParnasSys doen.

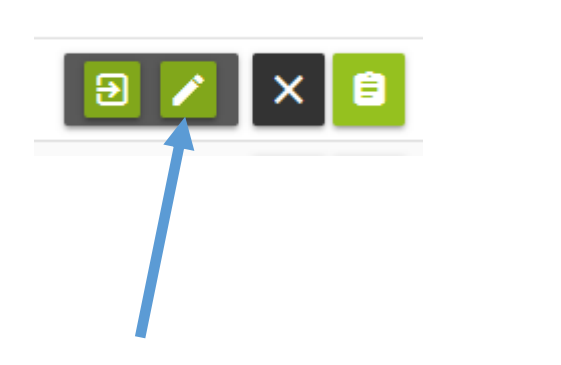

26-11-2015 09:26

Jansen

| Jeroen Boer                         | A             | 51 00 2010 1                            |                    |       |          |
|-------------------------------------|---------------|-----------------------------------------|--------------------|-------|----------|
| Voornaam<br>Jeroen                  | Tussenvoegsel |                                         | Achternaam<br>Boer |       |          |
| Geboortedatum<br>01-03-2009         | ~             | <sub>Naam ib'er</sub><br>Johan Riemstra |                    |       |          |
| Email ib'er<br>noreply@parantion.nl |               | Status<br>Actief                        |                    | Ŧ     |          |
|                                     |               |                                         |                    | TERUG | WIJZIGEN |

### **GROEI** DOCUMENT

Actief

# Het Groeidocument invullen (deel 1 van 5)

Sanne

- Door op de knop met het formulier te klikken (zie de oranje pijl) ga je naar overzichtspagina van de leerling waarvan je het Groeidocument wil invullen.
- In het overzichtsscherm zie je het aantal Groeidocumenten dat voor deze leerling is aangemaakt.
- Klik vervolgens op de formulier knop achter het Groeidocument (zie de blauwe pijl) 'Groeidocument openen'.
- Het Groeidocument zal nu full-screen verschijnen en kan worden ingevuld.

| Jansen        | 26-11-2015 09:26    | 1 | Actief       |        |
|---------------|---------------------|---|--------------|--------|
|               |                     |   |              |        |
| Template      | Aantal deellinks    |   |              | Acties |
| Groeidocument | 0                   |   |              | Ê      |
|               | Rijen per pagina: 5 | • | 1-1 op 1 🛛 🔾 | >      |

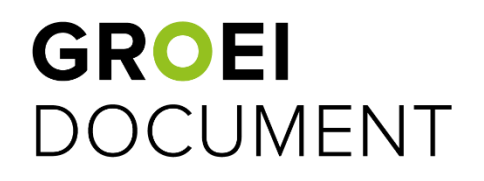

# Het Groeidocument invullen (deel 2 van 5)

 Je kunt op de eerste pagina kiezen of je een route wilt volgen (zie de oranje pijlen) die je door de benodigde stappen leidt, of je kunt direct losse hoofdstukken aanklikken (zie de blauwe pijlen).

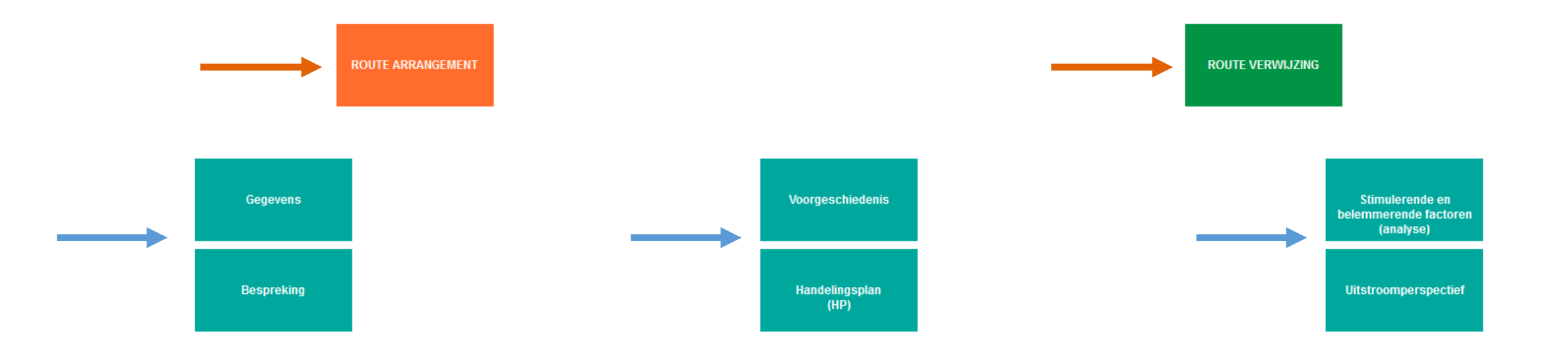

# Het Groeidocument invullen (deel 3 van 5)

- Je kunt bij ieder hoofdstuk aangeven of je vindt dat de informatie op de betreffende pagina compleet is ingevuld (zie de oranje pijl).
- Wanneer je aangeeft dat het hoofdstuk compleet is, komt er op de eerste pagina een vinkje bij dat hoofdstuk te staan (zie de blauwe pijl).
- Op verschillende plekken op de pagina's vind je mogelijkheden een document te uploaden. Deze documenten worden automatisch opgeslagen in de map 'Documenten in groeidocument'. Voeg alleen documenten toe die relevant zijn voor het doel dat je hebt met het invullen van het groeidocument.

Let op: in de hoofdstukken **bespreking**, **handelingsplan** en **uitstroomperspectief** heb je de keuze hoe jij de gegevens toevoegt. Je kunt gebruik maken van het format óf je eigen bijlagen toevoegen. Je maakt hierin één keuze. **Als je eenmaal de keuze hebt gemaakt én de onderliggende actie hebt uitgevoerd, kun je deze niet meer wijzigen.** Als je deze keuze dan toch wijzigt, worden onderliggende antwoorden gewist. Dus: als je eerst het format invult en daarna toch een eigen bijlage toevoegt, wordt het ingevulde format gewist. Wil je beide gebruiken? Kies dan voor het invullen van het format. Aanvullende eigen bijlagen kun je later toevoegen via de map 'bestanden' (zie pagina 13).

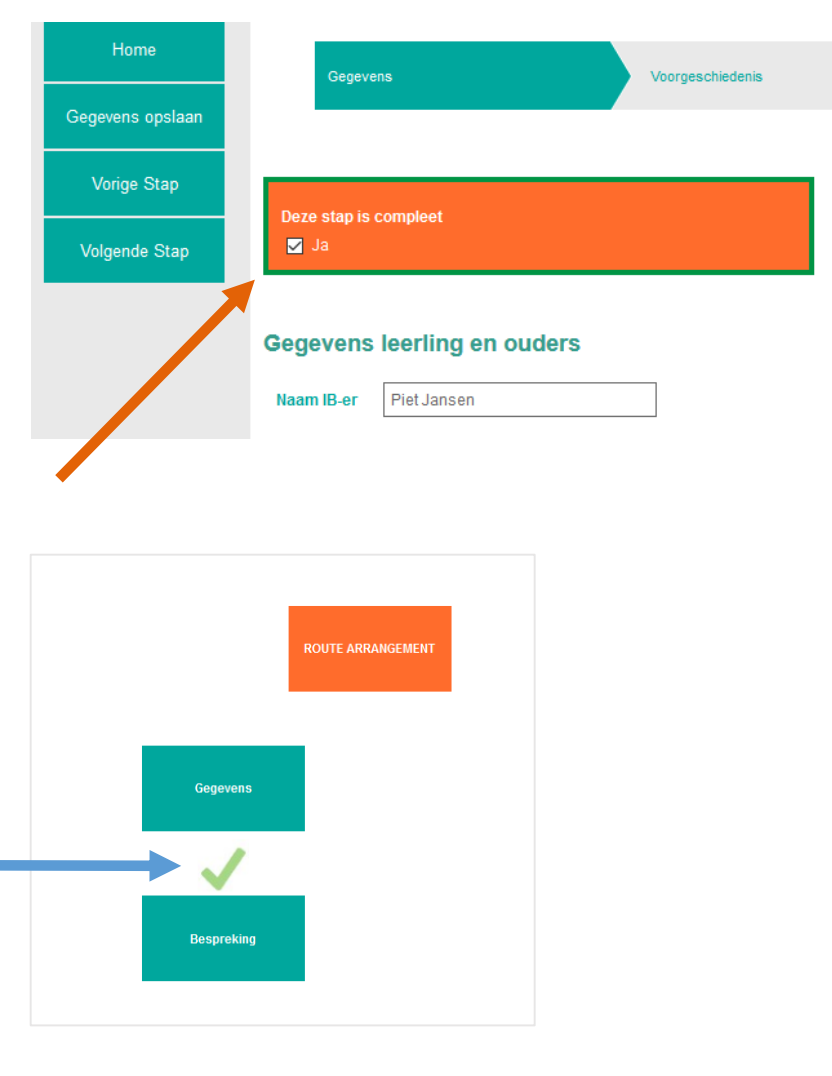

# Het Groeidocument invullen (deel 4 van 5)

- Aan het eind van de Route Verwijzing, is er een hoofdstuk Checklist beschikbaar (zie de oranje pijl).
- De Checklist is een overzicht van de benodigde bijlagen voor de aanvraag van een toelaatbaarheidsverklaring.
- De bijlagen die je op eerdere pagina's al hebt geüpload, worden weergegeven met een vinkje ervoor (zie de blauwe pijl).
- Daarnaast heb je de mogelijkheid om op die pagina nog ontbrekende bijlagen toe te voegen (zie de zwarte pijl).

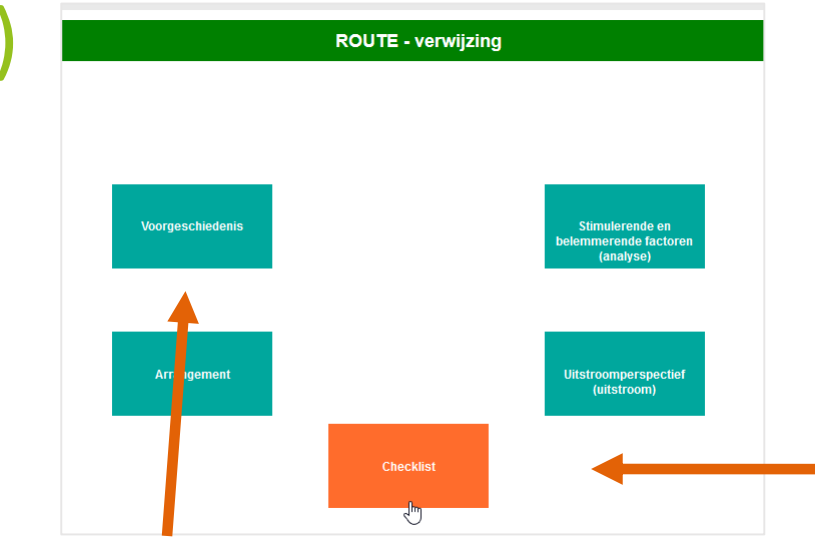

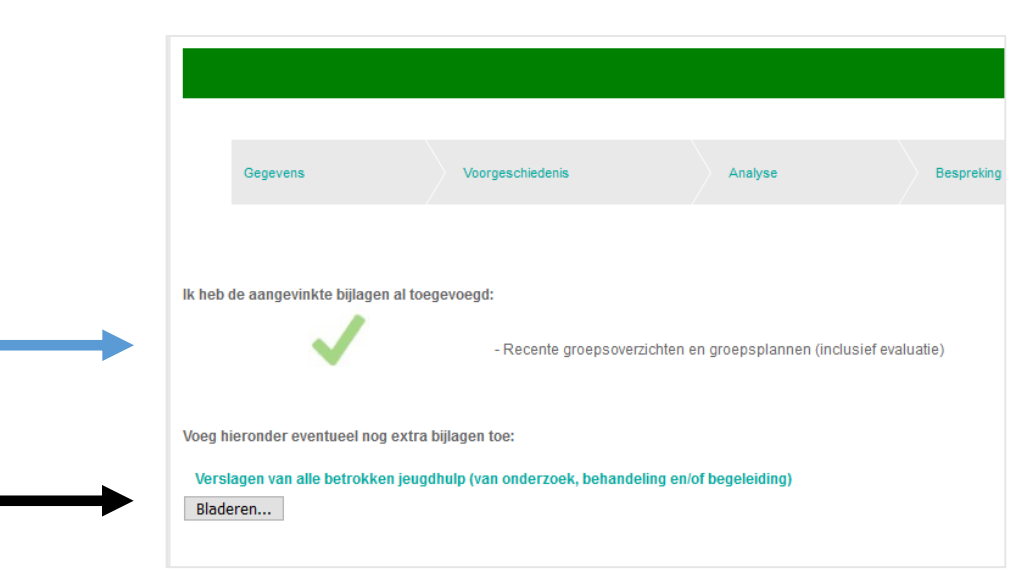

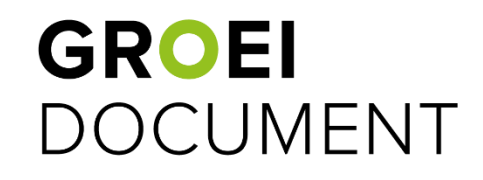

## Het Groeidocument invullen (deel 5 van 5)

 Om het Groeidocument van de leerling te verlaten, klik je rechts bovenin op het kruisje (zie de oranje pijl), waarna je terugkeert naar het overzichtsscherm van de leerling. Hier kun je verder gaan met de volgende stap: het aanmaken van deellinks.

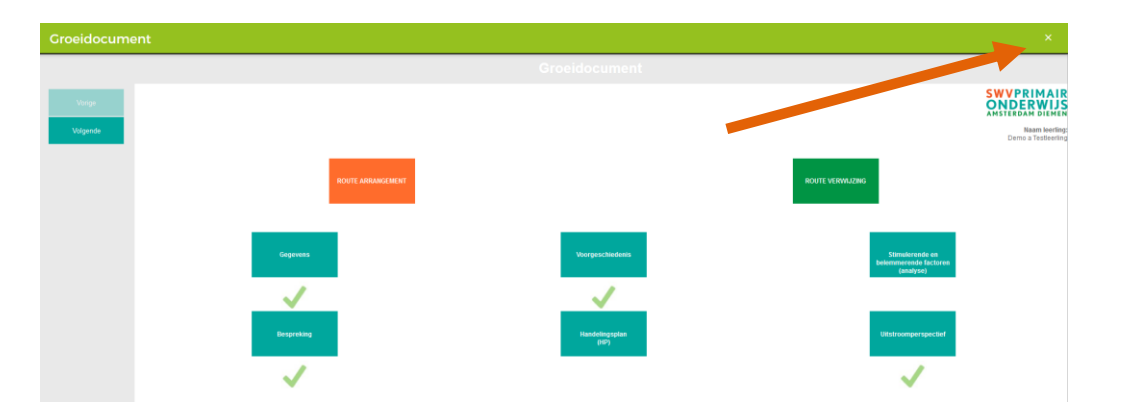

# Rapportage maken (PDF) en afdrukken

- Door op de knop met de lijntjes te klikken en vervolgens op het 'rapportageknopje' (zie de oranje pijl) kun je een rapport genereren.
- In de pop-up die nu verschijnt, kun je aangeven wat de titel van de PDF rapportage moet zijn (de bestandsnaam).
- Geef aan waar de rapportage opgeslagen moet worden.
  Wil je dat de ontvanger van een deellink de rapportage kan zien (aanbevolen en verplicht bij aanvraag toelaatbaarheidsverklaring bij het samenwerkingsverband)? Kies dan voor uitvoer in map 'Documenten in groeidocument'.

Wil je de rapportage alleen zelf zien? Kies dan voor 'Mijn rapportages'.

- Je kunt de rapportage terugvinden door boven het overzicht van de leerling te klikken op de knop 'bestanden' (zie de blauwe pijl).
- In de pop-up zie je de mappenstructuur terug en kun je vanuit de mappen de bestanden downloaden door op het downloadicoontje te klikken (zie de zwarte pijl).

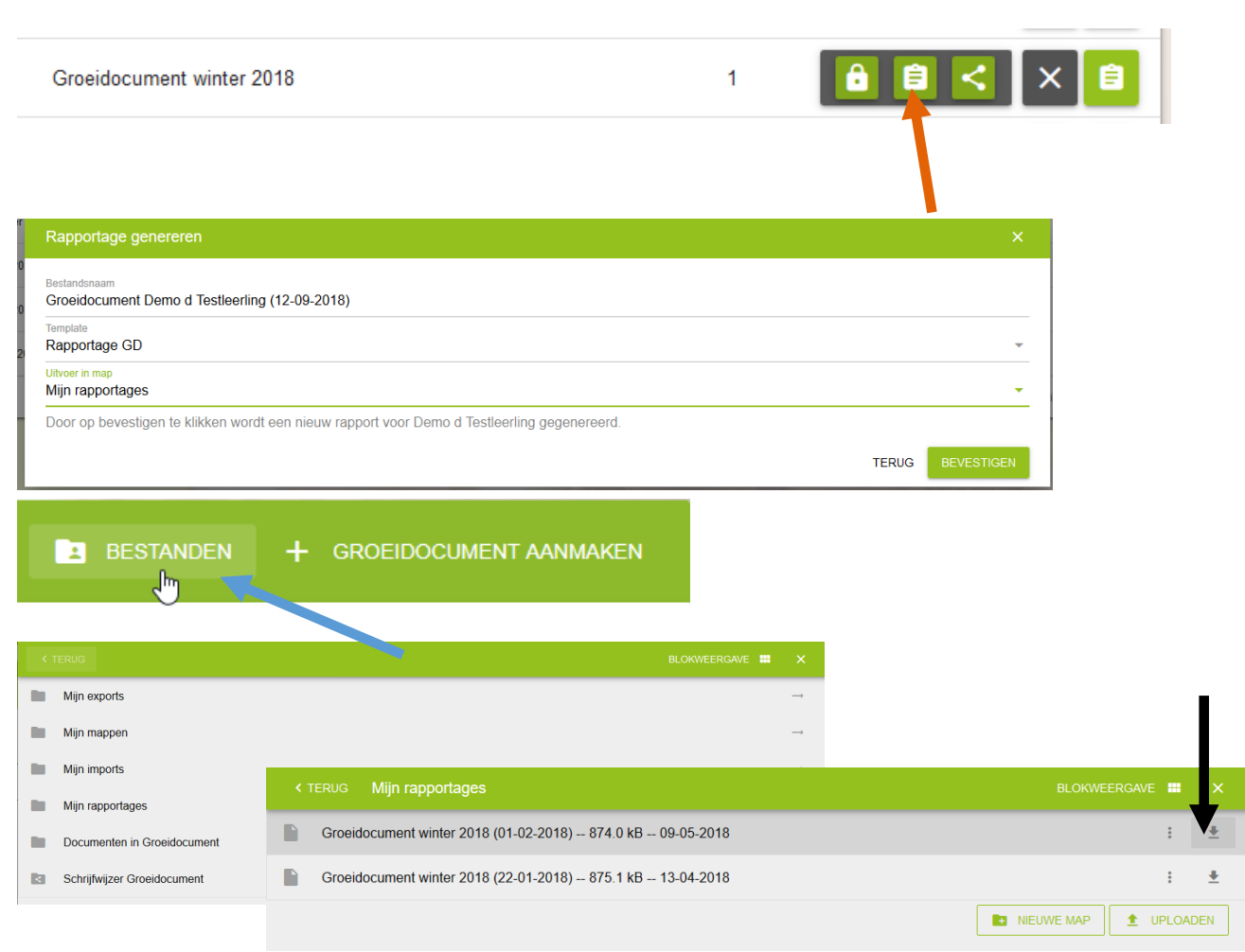

## Bijlagen beheren

Let op: bijlagen toevoegen is zoals eerder omschreven mogelijk binnen het groeidocument van de leerling (zie pagina 10). De daar geüploade documenten worden automatisch opgeslagen in de map 'Documenten in groeidocument', in een apart mapje genaamd 'Groeidocument 2.0' (zie de zwarte pijl).

Je kunt de geüploade documenten verwijderen, verplaatsen of een andere naam geven. Ook nieuwe bijlagen toevoegen is mogelijk.

- Klik in het overzichtsscherm van de leerling op 'bestanden' (zie de oranje pijl).
- Ga vervolgens naar 'Documenten in groeidocument' (zie de blauwe pijl).
- Een nieuw document upload je door te klikken op de knop
- 1 UPLOADEN
- Een reeds geüpload document kun je hernoemen, verplaatsen of verwijderen door op de knop met de drie puntjes te klikken (zie de groene pijl).

Alleen de map 'Documenten in groeidocument' is zichtbaar voor de ontvanger van een deellink. Zorg daarom dat alle documenten hierin staan opgeslagen.

### **GROEI** DOCUMENT

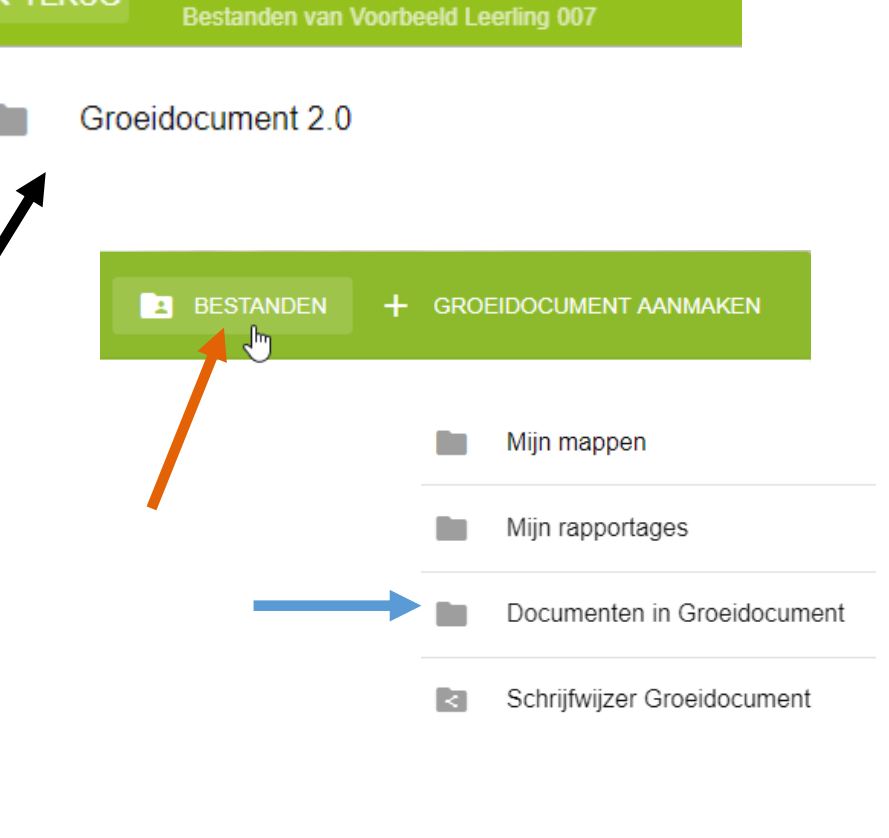

Documenten in Groeidocument

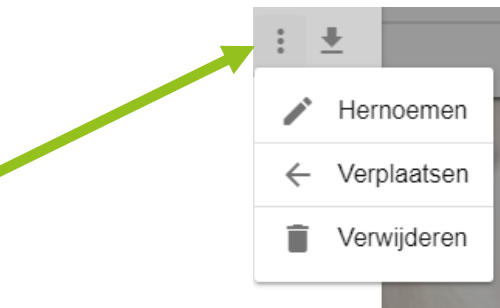

# Deellinks aanmaken (deel 1 van 2)

- Je kunt derden veilig toegang geven tot het Groeidocument door middel van deellinks.
- De ontvanger ontvangt twee mailtjes: één met een toegangslink en één met een pincode om de toegangslink te kunnen openen.
- Een deellink kan een leeslink zijn of een link met schrijfrechten.
- De ontvanger van een deellink (zowel een leeslink als een link met schrijfrechten) kan alle bijlagen zien die zijn toegevoegd in de map 'Documenten in groeidocument'.
- De concrete stappen om een deellink aan te maken, staan op de volgende pagina..

Wil je een toelaatbaarheidsverklaring aanvragen bij het samenwerkingsverband? Stuur dan je deellink naar secretariaat@swvamsterdamdiemen.nl

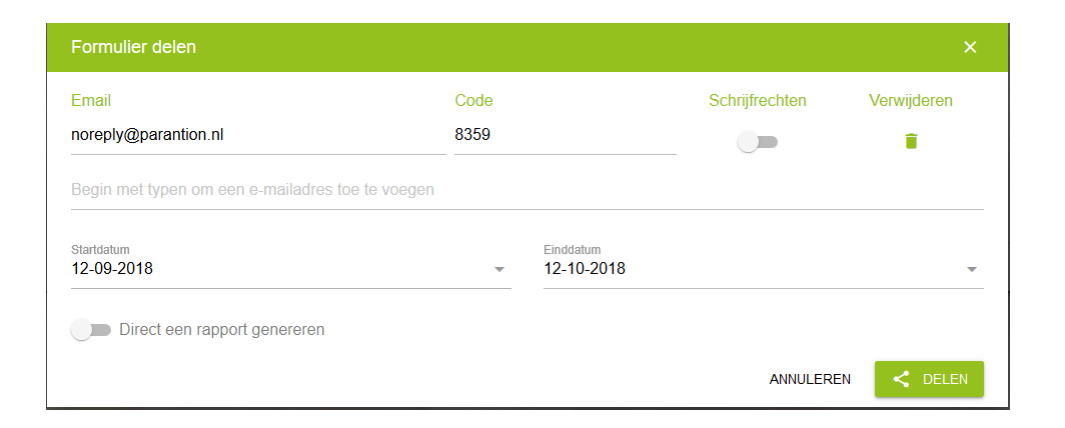

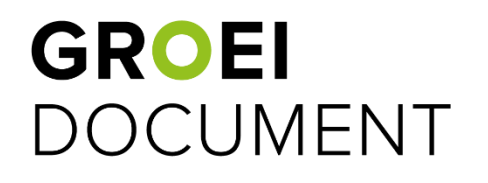

# Deellinks aanmaken (deel 2 van 2)

- Door op de knop met de lijntjes te klikken en vervolgens op het 'deelknopje' (zie de oranje pijl) kunt je een deellink aanmaken.
- Klik op deellinks toevoegen (zie de blauwe pijl).
- In de pop-up die nu verschijnt, kun je meerdere deellinks in een keer aanmaken. Ook kun je aangeven of het gaat om schrijf- of leeslinks. Geef de start- en einddatum van de deellink aan. Let op: kies bij de deellink voor het samenwerkingsverband (altijd sturen naar secretariaat@swvamsterdamdiemen.nl) voor de aanvraag van een toelaatbaarheidsverklaring voor een geldigheid van minimaal 12 weken.
- Geef aan of je een rapportage wil genereren bij het aanmaken van de deellink. Let op: dit is verplicht bij de aanvraag van een toelaatbaarheidsverklaring bij het samenwerkingsverband.
- Indien gewenst kun je een opmerking toevoegen aan de (standaard) mails die met de deellink meegezonden worden (zie de groene pijlen). Klik op 'Delen' (zie de zwarte pijl). De deellink wordt verzonden naar de geadresseerde(n).
- Als je hebt gekozen een rapportage te genereren, volgt er een extra pop-up. Kies bij 'uitvoer in map' voor 'Documenten in groeidocument'. Zo is de rapportage zichtbaar voor de ontvanger van de deellink.

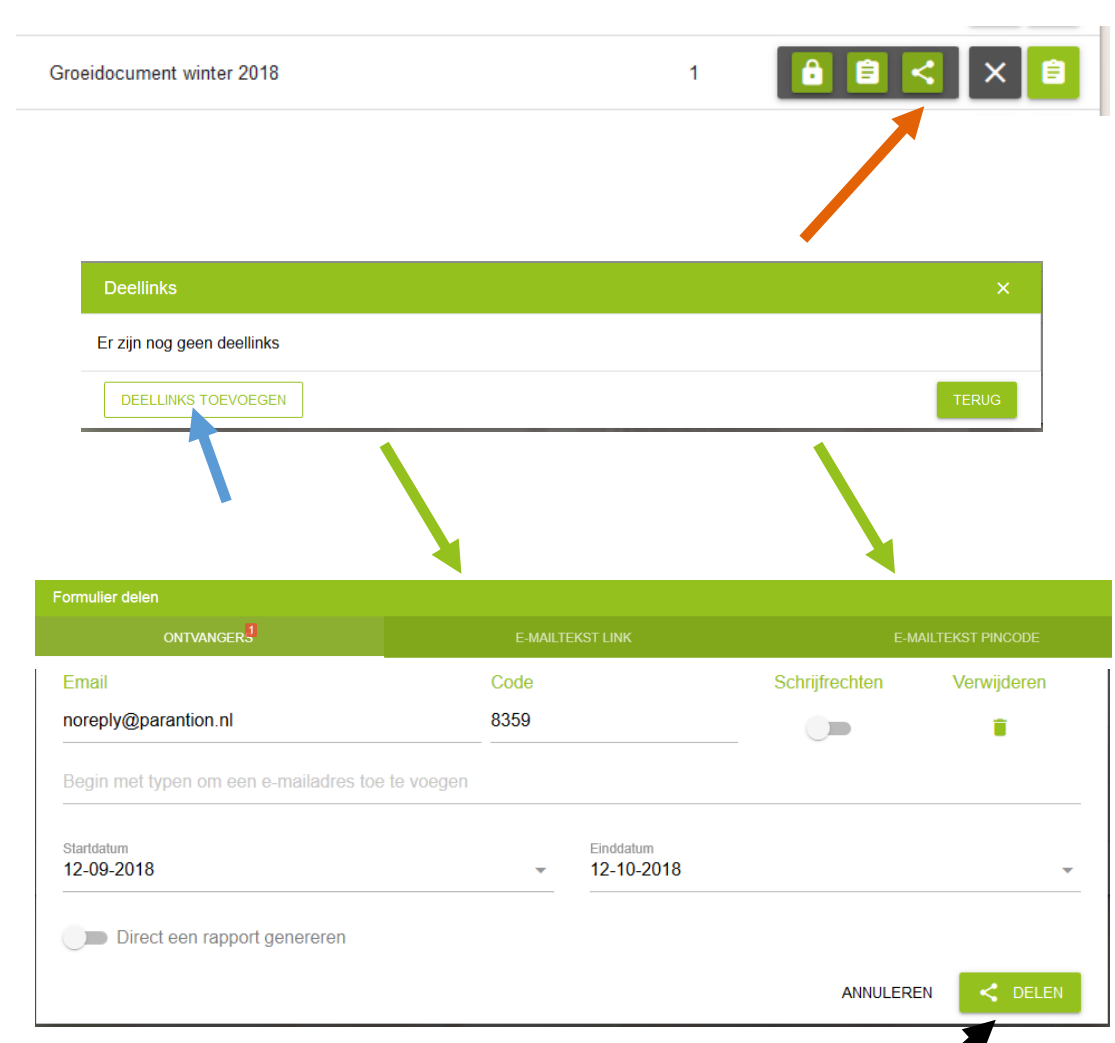

## Deellinks wijzigen

- Door op de knop met de lijntjes te klikken en vervolgens op het 'deelknopje' (zie de oranje pijl) kun je een deellink wijzigen.
- In de pop-up die nu verschijnt, zie je de deellinks die al eerder zijn aangemaakt.
- Door op de prullenbak achter de deellink te klikken, kun je de deellink verwijderen (zie de zwarte pijl).
- Door op het potloodje achter de deellink te klikken, kun je deze wijzigen (zie de blauwe pijl).
- Bij het wijzigen van de deellink zie je een vergelijkbare pop-up als bij het aanmaken van een deellink. Hierbij kun je de geldigheidsduur, het type link en eventueel het e-mailadres aanpassen.
- Tot slot kun je ook nogmaals de link verzenden. Dit is overigens bijna nooit nodig. De eerder ontvangen deellink is, als de geldigheidsdata kloppen, voor de ontvanger nog/weer te benaderen. De ontvanger ziet altijd de meest recente gegevens.

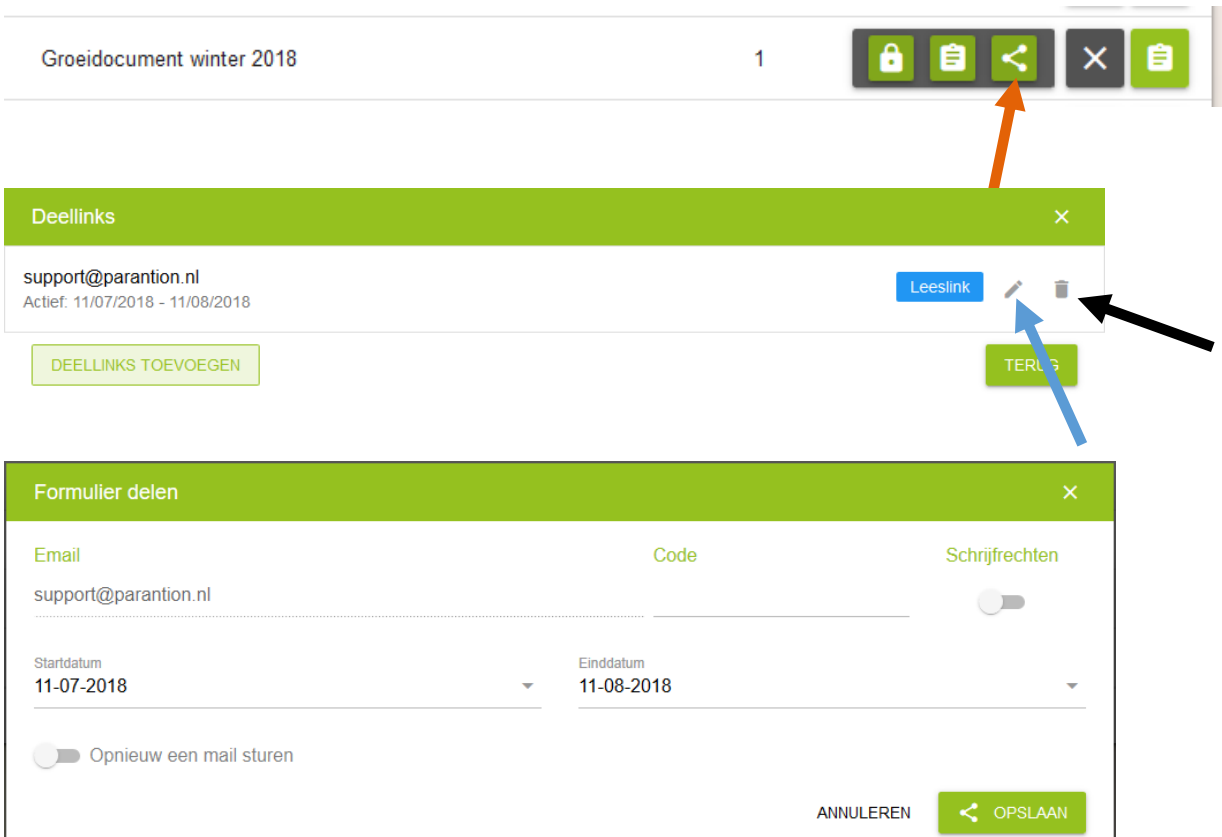

### Meer info?

De **instructiefilmpjes** voor het invullen van het groeidocument kun je <u>hier</u> bekijken: <u>Deel 1: inloggen, leerling toevoegen, aanmaken groeidocument en deellink toevoegen.</u> <u>Deel 2: Bestanden uploaden, koppelen aan het groeidocument en rapportages maken.</u>

# **GROEI** DOCUMENT

Heb je vragen over (het invullen van) het groeidocument?

Mail dan naar de **helpdesk**: groeidocument@swvamsterdamdiemen.nl

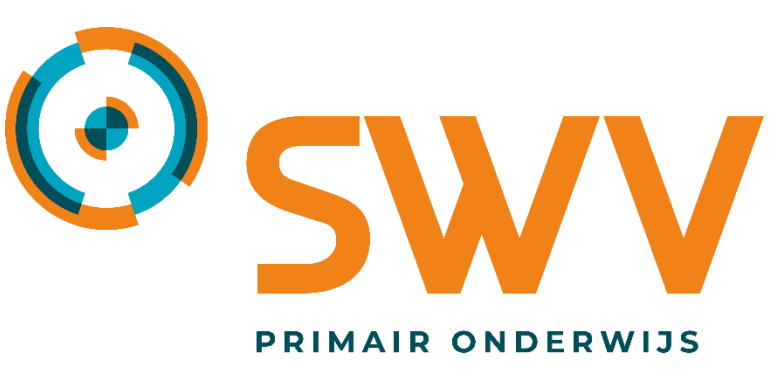

AMSTERDAM DIEMEN

Wil je een aanvraag voor een toelaatbaarheidsverklaring doen bij het samenwerkingsverband?

Stuur dan een deellink naar:

secretariaat@swvamsterdamdiemen.nl